# Werken met Gereformeerd Kerkboek Online

#### 1. Inloggen op Gereformeerd Kerkboek Online

Gereformeerd Kerkboek Online is de database waarin alle liederen uit de liedbundel *Gereformmerd Kerkboek* zijn opgeslagen.

De liederen zijn beschikbaar in verschillende uitvoeringen: als tekst en ook met noten, geschikt voor presentatie in een liturgieboekje of op de beamer.

In deze korte handleiding lichten we de belangrijkste stappen toe.

- 1. Ga naar de website van Gereformeerd Kerkboek Online. (https://gereformeerdkerkboek.liedbundels.nu)
- 2. Log in met het e-mailadres waarop het account is aangemaakt.
- 3. Voer het wachtwoord in. (Het wachtwoord hebt u per e-mail ontvangen nadat het account is aangemaakt.)
- 4. Komt u hier voor het eerst en is er nog geen gebruikersaccount aangemaakt, vraag dan eerst een demo-account aan. U kunt dan het complete programma bekijken en enkele liederen downloaden om te onderzoeken hoe het werkt. Wilt u het demo-account omzetten in een volledig account kies dan *Bestellen* en vul het formulier opnieuw volledig in.

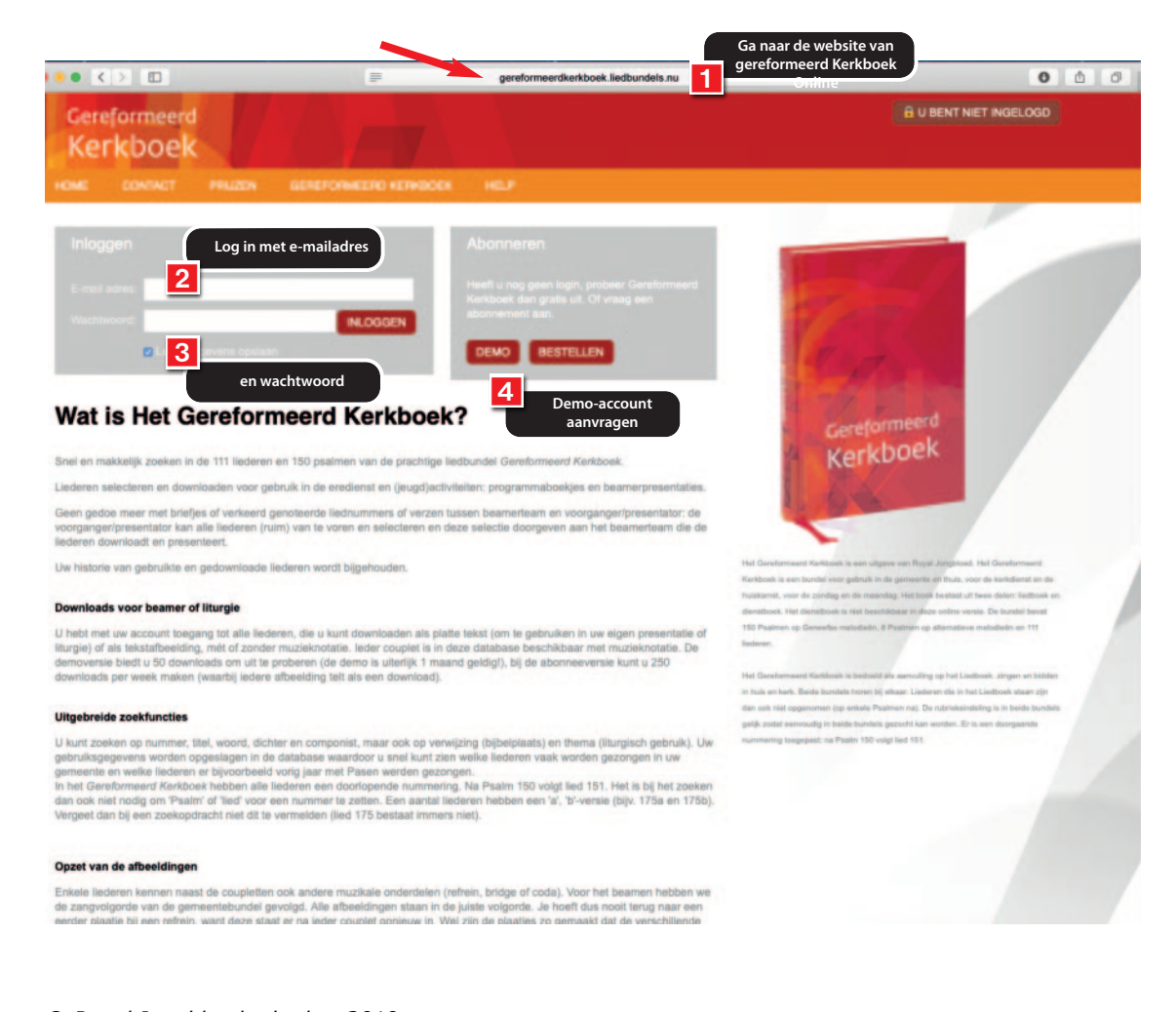

### **2. Liederen zoeken**

Zodra u bent ingelogd kunt u gaan zoeken naar liederen.

- 1. In het zoekveld bovenaan kunt u een woord of een titel van een lied invoeren, of een liednummer.
- 2. Standaard zoekt het programma op Liednummer.
- 3. Wilt u op iets anders zoeken, klik dan op het pijltje naast Liednummer voor een menu.

| Nam:     Omschrijving     Datum     Liederen       Standaard liedijst     01-10-2019     0     1       NIEUWE LIEDLUST AANMAKEN                                                                                                    | Nam:       Omschrijving       Datum       Liederen         Standaard liedijst       01-10-2019       0       1         NIEUWE LIEDLUST AANMAKEN                                                                                                | Nam     Omschrijving     Datum     Liederen       Standaard liedijst     01-10-2019     0     0       NIEUWE LIEDLUST AANMAKEN   Table 101 toegevoegde liederen in de actieve liediljst(en) Zijn op dit moment nog geen liederen toegevoegd.  Inter log 102-102-2019 on 08-55 Table 102 Table 102 T | Omschrijving     Datum     Liederen       liedlist     01-10-2019     0     1       utst AANMAKEN                                  | Nam       Omschrijving       Datum       Liedren         Standaard liedlijst       01-10-2019       0       #         IIEUWE LIEDLUST AANMAKEN                                                  | Nam:       Omschrijving       Datum       Liederen         Standaard liedijist       01-10-2019       0       1         NIEUWE LIEDLUST AANMAKEN                                                                                         |  |         |          |   |          |               |                          | dijsten                        |
|----------------------------------------------------------------------------------------------------|----------------------------------------------------------------------------------------------------|----------------------------------------------------------------------------------------------------|----------------------------------------------------------------------------------------------------|----------------------------------------------------------------------------------------------------|----------------------------------------------------------------------------------------------------|--|---------|----------|---|----------|---------------|--------------------------|--------------------------------|
| Standaard liedlijst 01-10-2019     NIEUWE LIEDLUST AANMAKEN     statsle 10 toegevoegde liederen in de actieve liedlijst(en)   zijn op dit moment nog geen liederen toegevoegd.   statsle 10: 2019 om 08:55     niete logit:   1:0                      | Standaard liedlijst 01-10-2019   NIEUWE LIEDLUST AANMAKEN     vataste 10 toegevoegde liederen in de actieve liedlijst(en)   zijn op dit moment nog geen liederen toegevoegd.   rsteemmeidingen   attes log:::::::::::::::::::::::::::::::::::: | Standaard Hedlijst 01-10-2019     NIEUWE LIEDLUST AANMAKEN     statele 10 toegevoegde liederen in de actieve liedlijst(en)   zijn op dit moment nog geen liederen toegevoegd.   statele logen     steemmoidingen   attele logen     ederen 00855     mittele logen     1.0                                                                                                    | indigiti 01-10-2019                                                                                                    | Standard liedijist 01-10-2019   atate 10 toegevoegde liederen in de actieve liedijist(en) ijn op dit moment nog geen liederen toegevoegd. steemmeidingen tet 02-10-2019 on 08:55 tet 1.0        | Standaard liedlijst 01-10-2019     NIEUWE LIEDLUST AANMAKEN     uatste 10 toegevoegde liederen in de actieve liedlijst(en)   zijn op dit moment nog geen liederen toegevoegd.   rsteemmeidingen   anste log: 02-10-2019 om 08:55 min: 10 |  | 131     |          |   | Liederen | Datum         | Omschrijving             | Naam                           |
| NIEUWE LIEULUST AANMAKEN  katate 10 toegevoegde liederen in de actieve liedlijst(en)  zijn op dit moment nog geen liederen toegevoegd.  steemmeidingen  steemmeidingen  steem 10                                                                       | NEUWE LIEDLUST AANMAKEN  satate 10 toegevoegde liederen in de actieve liedlijst(en) zijn op dit moment nog geen liederen toegevoegd.  steemmeidingen aste login: 02-10-2019 om 08:55 reie: 10                                                  | NIEUWE LIEDLIJST AANMAKEN<br>katate 10 toegevoegde liederen in de actieve liedlijst(en)<br>zijn op dit moment nog geen liederen toegevoegd.<br>steenmoldingen<br>witte logi: 02-10-2019 om 08:55<br>res: 1.0                                                                                                    | UST AAMMAKEN<br>Ingevoergde liederen in de actieve liedlijst(en)<br>Int nog geen liederen toegevoegd.<br>Ingen<br>10-2019 om 08:55 | HEUWE LIEDLUST AANMAKEN  Atale 10 toegevoegde liederen in de actieve liedlijst(en)  ijn op dit moment nog geen liederen toegevoegd.  Atale ingene 02-10-2019 om 08:55  atale 10                 | NIEUWE LIEDLUST AANMAKEN  Astate 10 toegevoegde liederen in de actieve liedlijst(en)  ajto op dt moment nog geen liederen toegevoegd.  steermeidingen  aste login: 02-10-2019 om 08:55 mer: 10                                           |  | -       | ALC: NOT |   | 0        | 01-10-2019    |                          | Standaard liedlijst            |
| Anatate 10 toegevoegde liederen in de actieve liedlijst(en)<br>rzijn op dit moment nog geen liederen toegevoegd.<br>steemmeldingen<br>matte logen: 02-10-2019 om 08:55<br>matter in 10                                                                 | Attate 10 toegevoegde liederen in de actieve liedlijst(en)<br>zijn op dit moment nog geen liederen toegevoegd.<br><b>steommoidingen</b><br>atte logi: 02-10-2019 om 08:55<br>rate: 10                                                          | Addate 10 toegevoegde liederen in de actieve liedlijst(en)<br>rzijn op dit moment nog geen liederen toegevoegd.<br>Addate logen: 02-10-2019 om 08:55<br>rene: 1.0                                                                                                    | rigevoegde liederen in de actieve liedlijst(en)<br>Int nog geen liederen toegevoegd.<br>Ingen<br>10-2019 om 08:35                  | etste 10 toegevoegde liederen in de actieve liedlijst(en)<br>ijn op dit moment nog geen liederen toegevoegd.<br>steemmeldingen<br>Inte logm: 02-10-2019 on 08:55<br>arr 1.0                     | Addate 10 toegevoegde liederen in de actieve liedlijst(en)<br>rzin op dit moment nog geen liederen toegevoegd.<br>Addate logen 02-10-2019 om 08:55<br>ener 10                                                                            |  |         | No.      |   |          |               | EN                       | VIEUWE LIEDLIJST AANMAN        |
| Addate 10 toegevoegde liederen in de actieve liedlijst(en)<br>zijn op dit moment nog geen liederen toegevoegd.<br>Addate toegen<br>exteenmoidingen<br>exteen moidingen<br>exteen moidingen<br>exteen moidingen<br>exteen moidingen<br>exteen moidingen | Addate 10 toegevoegde liederen in de actieve liedlijst(en)<br>zijn op dit moment nog geen liederen toegevoegd.<br>Addate login: 02-10-2019 om 08:55<br>rate: 1.0                                                                               | Addate 10 toegevoegde liederen in de actieve liedlijst(en)<br>zijn op dit moment nog geen liederen toegevoegd.<br>Addate loge: 02-10-2019 om 08:55<br>min: 1.0                                                                                                    | regevoegde liederen in de actieve liedlijst(en)<br>Int nog geen liederen toegevoegd.<br>Ingen<br>10-2019 om 08:55                  | state 10 toegevoegde liederen in de actieve liedlijst(en)         ijn op dit moment nog geen liederen toegevoegd.         steommoldingen         iste ogen: 02-10-2018 on 08:55         im: 1.0 | Addate 10 toegevoegde liederen in de actieve liedlijst(en)<br>zijn op dit moment nog geen liederen toegevoegd.<br>Addate login: 02-10-2019 om 08:55<br>min: 1.0                                                                          |  | No.     | 1000     |   |          |               |                          |                                |
| zijn op dit moment nog geen liederen toegevoegd.<br>stoemmoldingen<br>tetete loge: 02-10-2019 om 08:55<br>tie: 1.0                                                                                                    | zijn op dit moment nog geen liederen toegevoegd.  stoemmeldingen tiste logie: 02-10-2019 om 08:55 tiste: 1.0                                                                                                    | zijn op dit moment nog geen liederen to egevoegd.  steemmeldingen tetete loge: 02-10-2019 om 08:55 tete: 1.0                                                                                                    | In rog geen liederen toegevoegd.<br>Ingen<br>10-2019 om 08:55<br>Cereformeerd<br>Kerkboek                                          | steemmeldingen<br>tate logen: 02-10-2018 om 08:55<br>tate: 1.0                                                                                                    | zijn op dit moment nog geen liederen toegevoegd.  stoemmeldingen vinte logie: 02-10-2019 om 08:55 min: 1.0                                                                                                    |  | 15 1 1  |          |   |          | Endline of    | Redena in de action      |                                |
| zijn op dit moment nog geen liederen toegevoegd.<br>vsteemmeldingen<br>aliste loge: 02-10-2019 om 08:55<br>me: 1.0 Kerkboek                                                                                                    | zijn op dit moment nog geen liederen toegevoegd.<br>steemmeldingen<br>alste login: 02-10-2019 om 08:55<br>rate: 1.0                                                                                                    | zijn op dit moment nog geen liederen toegevoegd.<br>ysteemmeldingen<br>aliste login: 02-10-2019 om 08:55<br>me: 1.0                                                                                                    | In nog geen liederen toegevoegd.                                                                                                   | ijn op dit moment nog geen liederen toegevoegd.                                                                                                    | zijn op dit moment nog geen liederen toegevoegd.<br>steemmoldingen<br>alate login: 02-10-2019 om 08:55<br>rate: 1.0                                                                                                    |  | ormeerd | Catalan  |   |          | tiedlijst(en) | i liederen in de actieve | atste 10 toegevoegd            |
| ysteemmeidingen<br>natate login: 02-10-2019 om 08:55<br>meie: 1.0                                                                                                    | vsteemmeidingen<br>alate logi: 02-10-2019 om 08:55<br>rate: 1.0                                                                                                    | ysteemmeidingen<br>aaltite login: 02-10-2019 om 08:55<br>ense: 1.0                                                                                                    | 0-2019 om 08:55                                                                                                    | steemmeldingen<br>Inter logn: 02-10-2019 om 08:55<br>Her: 1.0                                                                                                    | ysteemmoidingen<br>aalatie login: 02-10-2019 om 08:55<br>eneie: 1.0                                                                                                    |  | boek    | 4 Korkt  |   |          |               | deren toegevoegd.        | tijn op dit moment nog geen li |
| vsteemmeidingen<br>natatie legen: 02-10-2019 om 08:55<br>mie: 1.0                                                                                                    | vsteemmeidingen<br>alste login: 02-10-2019 om 08:55<br>nie: 1.0                                                                                                    | Asteommoldingen<br>aalste login: 02-10-2019 om 08:55<br>ensie: 1.0                                                                                                    | 0-2019 om 08:55                                                                                                    | steemmeldingen<br>Inter logn: 02-10-2019 om 08:55<br>Her: 1.0                                                                                                    | Asteemmoidingen<br>astele login: 02-10-2019 om 08:55<br>ensie: 1.0                                                                                                    |  |         | Kerk     |   |          |               |                          |                                |
| ysteemmeidingen<br>natate legin: 02-10-2019 om 08:55<br>mäe: 1.0                                                                                                    | Aliste login: 02-10-2019 om 08:55<br>nie: 1.0                                                                                                    | Bysteommoldingen<br>aniste login: 02-10-2018 on 08:55<br>terster: 1.0                                                                                                    | 10-2019 om 08:55                                                                                                    | steemmeidingen<br>Interlogen: 02-10-2019 om 08:55<br>Interlogen: 1.0                                                                                                    | Arsteemmeldingen<br>aakiste login: 02-10-2016 om 08:55<br>binsler: 1.0                                                                                                    |  | Care a  | 1 Car    |   |          |               |                          |                                |
| natiste login: 02-10-2019 om 08:55<br>Irsie: 1.0                                                                                                    | atiste logn: 02-10-2019 om 08:55<br>raie: 1.0                                                                                                    | aaliste login: 02-10-2019 om 08:55<br>ensie: 1.0                                                                                                    | 0-2019 om 08:35                                                                                                    | Inte logn: 02-10-2019 om 08:55<br>Inte: 1.0                                                                                                    | aaliste loge: 02-10-2019 om 08:55<br>ensle: 1.0                                                                                                    |  |         |          |   |          |               |                          | steemmeldingen                 |
| aatiste logen: 02-10-2019 om 08:55<br>Irsie: 1.0                                                                                                    | atiste login: 02-10-2019 om 08:55<br>rsie: 1.0                                                                                                    | aaliste login: 02-10-2019 om 08:55<br>Iersle: 1.0                                                                                                    | 0-2019 om 08:55                                                                                                    | late logn: 02-10-2019 om 08:55<br>lie: 1.0                                                                                                    | aatiste logm: 02-10-2019 om 08:55<br>Iersale: 1.0                                                                                                    |  |         | -        | _ |          |               |                          |                                |
| rise: 1.0                                                                                                    | nae: 1.0                                                                                                    | ense: 1.0                                                                                                    |                                                                                                    |                                                                                                    | erne: 1.0                                                                                                    |  |         |          |   |          |               | 55                       | Iste login: 02-10-2019 om 08   |
|                                                                                                    |                                                                                                    |                                                                                                    |                                                                                                    |                                                                                                    |                                                                                                    |  |         |          |   |          |               |                          | sie: 1.0                       |
|                                                                                                    |                                                                                                    |                                                                                                    |                                                                                                    |                                                                                                    |                                                                                                    |  |         |          |   |          |               |                          |                                |
|                                                                                                    |                                                                                                    |                                                                                                    |                                                                                                    |                                                                                                    |                                                                                                    |  |         |          |   |          |               |                          |                                |

### 2.1 Zoeken via verschillende zoekingangen

Klikt u op het pijltje achter Liednummer, dan opent zich een menu. U kunt zoeken op:

- 1. Liednummer/titel: weet u al precies welk lied u zoekt, tik dan hier het nummer of de beginregel van het lied in.
- 2. Liedteksten: zoek op alle woorden of zinnen die in een lied kunnen voorkomen, ongeacht waar ze staan. Het resultaat is een lijst liederen. Hoe completer u een tekst opgeeft, hoe sneller u de juiste vindt. Heeft u een zoekterm die ook als deel van een ander woord gezien kan worden (u zoekt 'Eva', maar die lettercombinatie zit ook in 'welgevallen'), tik dan een spatie voor- en/of na het zoekwoord: 'Eva'.
- 3. Verwijzing: zoekt u een lied bij een bepaalde bijbeltekst, tik dan hier die vindplaats in.
- 4. Componist of dichter laat u zoeken op de maker van een lied.
- 5. Zoeken op thema brengt u bij de zoekthema's waar de liederen in zijn ingedeeld. Een overzicht van de thema's vindt u op pag 16 van deze instructie.
- 6. Alles: laat u zoeken in alle liederen zonder selectie vooraf.

| Esten                       |               |            |          |     | Liednummer     Liedteksten |
|-----------------------------|---------------|------------|----------|-----|----------------------------|
| Naam                        | Omschrilving  | Datum      | Liederen |     | C Liednummer / titel       |
| Standaard liedlijst         | enternitying. | 01-10-2019 | 0        |     | Bijbeitekst                |
|                             |               |            |          | 2.0 | Componist                  |
| EUWE LIEDLIJST AANMAKE      | EN            |            |          |     | Dichter                    |
|                             |               |            |          |     | O Thema                    |
| teemmeldingen               |               |            |          |     |                            |
| te login: 02-10-2019 om 08: | 55            |            |          |     |                            |
| 1.0                         |               |            |          |     |                            |
|                             |               |            |          |     |                            |
|                             |               |            |          |     |                            |
|                             |               |            |          |     |                            |
|                             |               |            |          |     |                            |

#### 2.2 Lied zoeken op tekst

U kunt liederen zoeken op elk woord in de tekst van het lied.

- 1. Zodra u uw tekst bevestigt, krijgt u de resultaten gepresenteerd: de regel waar het woord in voorkomt. Het betreffende woord heeft een andere kleur. In het voorbeeld zochten we op 'water'.
- 2. U kunt zelf kiezen hoeveel resultaten u tegelijk op het scherm wilt zien.
- 3. U bladert door de schermen heen met de pijlen Vorige en Volgende.

| erkb      | OEK                           |                                              |                   |                           | Lieuterateri            |   |
|-----------|-------------------------------|----------------------------------------------|-------------------|---------------------------|-------------------------|---|
|           |                               |                                              |                   |                           | Standaard liedlijst (0) |   |
|           |                               | 1                                            |                   |                           |                         |   |
| ekresuit  | aten - Gezocht op liedt       | okst: water                                  |                   |                           |                         |   |
| 0 ‡ resul | Itaten weergeven 🚽 Vorige Vol | gende 🕨 3                                    |                   | Zoeken binnen resultaten: |                         |   |
|           | 1 internet                    |                                              |                   |                           |                         |   |
| Alles     | Liednummer                    | · Iner                                       |                   |                           |                         |   |
|           | 1:2                           | die men geplant heeft aan een 💴 st           | room, (regel 2)   |                           | BEKUK                   | / |
|           | 8:5                           | Al wat er land of easter heeft tot woning    | h                 |                           | BEKUK                   |   |
|           | 18:3                          | door wellen?en en door wolken voortge        | dragen. (regel 6) |                           | BEKUK                   |   |
|           | 18:5                          | Toen mij de 🔜 ?en aan de lippen sto          | onden. (regel 2)  |                           | BEKUK                   |   |
|           | 22:6                          | Mijn kracht vloeit weg als                   | rond. (regel 3)   |                           | BEKUK                   |   |
| 1         | 29:2                          | weiteren weerkaatsen hem. (regel 2)          |                   |                           | BEKUK                   |   |
|           | 29:5                          | op de grote vioed. (regel 2)                 |                   |                           | BEKUK                   |   |
| 1         | 33:3                          | Hij heeft de <b>en v</b> loed gebonden, (reg | jel 3)            |                           | BEKUK                   |   |
|           | 42:1                          | van de koele <b>salar</b> beken (regel 3)    |                   |                           | BEKUK                   |   |
|           | 42:4                          | viced roept viced, (regel 5)                 |                   |                           | BEKUK                   |   |
|           |                               |                                              |                   |                           |                         |   |

### 2.3 Zoekresultaat bekijken (tekst)

Het programma presenteert u alle liedregels die voldoen aan uw zoekvraag.

- 1. Wilt u de tekst van het hele couplet bekijken, klik dan op de betreffende regel. De regel vouwt open en u ziet de context van de regel. U kunt zo meer coupletten 'open' klikken.
- 2. Wilt u de muziek bij het lied beoordelen, klik dan op de knop 'Bekijk'.

|                        |                                                                                                    | Standaan                                                                                                    | <u>d liedlijst (0)</u>                                                                                                    |
|------------------------|----------------------------------------------------------------------------------------------------|----------------------------------------------------------------------------------------------------|----------------------------------------------------------------------------------------------------|
|                        |                                                                                                    |                                                                                                    |                                                                                                    |
| m > Gezocht op lie     | diekst: water                                                                                                    |                                                                                                    |                                                                                                    |
| n weergeven 🐗 Vorige 1 | Volgende                                                                                                    | Zoeken binnen resultaten:                                                                                                    |                                                                                                    |
|                        |                                                                                                    |                                                                                                    |                                                                                                    |
| Liednummer             | • Titel                                                                                                    | 4                                                                                                    |                                                                                                    |
| 1:2                    | die men geplant heeft aan een weer stroom, (regel 2)                                                                                                    | BEKLIK                                                                                                    |                                                                                                    |
| 8:5                    | Al wat er land of meeft tot woning,                                                                                                    | BEKUK                                                                                                    |                                                                                                    |
| 18:3                   | door weiter?en en door wolken voortgedragen. (regel 6)                                                                                                    | BEKUK                                                                                                    |                                                                                                    |
| 18:5                   | God boog zich neer, zijn hand heeft mij gevonden<br>Toen mij de waar fen aan de lippen stonden.<br>Hij redde mij, toen 's vijands overmacht<br>mij totterdood in de ?engte had gebracht.<br>Te kwader ure traden zij mij tegen,<br>maar God geleidde mij op goede wegen,<br>maakte rum baan, noezeer ik werd benauwd.<br>Hij is het die in liefde mij behoudt. | векик                                                                                                    | 2                                                                                                    |
| 22:6                   | Mijn kracht vloeit weg als in de grond. (regel 3)                                                                                                    | BEKLIK                                                                                                    |                                                                                                    |
| 29:2                   | en weerkaatsen hem. (regel 2)                                                                                                    | BEKLIK                                                                                                    |                                                                                                    |
| 29:5                   | op de grote vioed. (regel 2)                                                                                                    | BEKUK                                                                                                    |                                                                                                    |
| 33:3                   | Hij heeft de vioed gebonden, (regel 3)                                                                                                    | BEKUK                                                                                                    |                                                                                                    |
| 42:1                   | van de koele weine beken (regel 3)                                                                                                    | BEKUK                                                                                                    |                                                                                                    |
| 42:4                   | vloed roept vloed, (regel 5)                                                                                                    | BEKUK                                                                                                    |                                                                                                    |
|                        | EXELUT         PETTIL POI           Im weargeven              • Vorige m            1:2              • 5           18:5              • 18:5            22:5              • 29:2            29:2              • 3:3            42:1              • 42:4                                                                                                    | Clean       Clean       Clean <th< td=""><td>District and in the set of the set of the set</td></th<> | District and in the set of the set of the set |

### 2.4 Zoekresultaat bekijken (muziek)

Via de knop 'Bekijk' krijgt u het gekozen couplet, met melodie te zien.

- 1. U kunt de verschillende coupletten afzonderlijk bekijken. Klik daarvoor op het 'oogje' in de vakjes rechts in het scherm.
- U kunt een couplet selecteren door op het vinkje te klikken (dat wordt dan groen),
- 3. of door te kiezen voor de knop 'Toevoegen'. (zie ook onder hst 3. in deze handleiding op pag. 9)
- 4. U kunt de melodie van het lied in een eenvoudige weergave beluisteren (midi). Klik daarvoor op het afspeelsymbooltje onder Geluid.
- 5. U sluit dit lied af met de knop rechtsboven: 'Lied sluiten'.

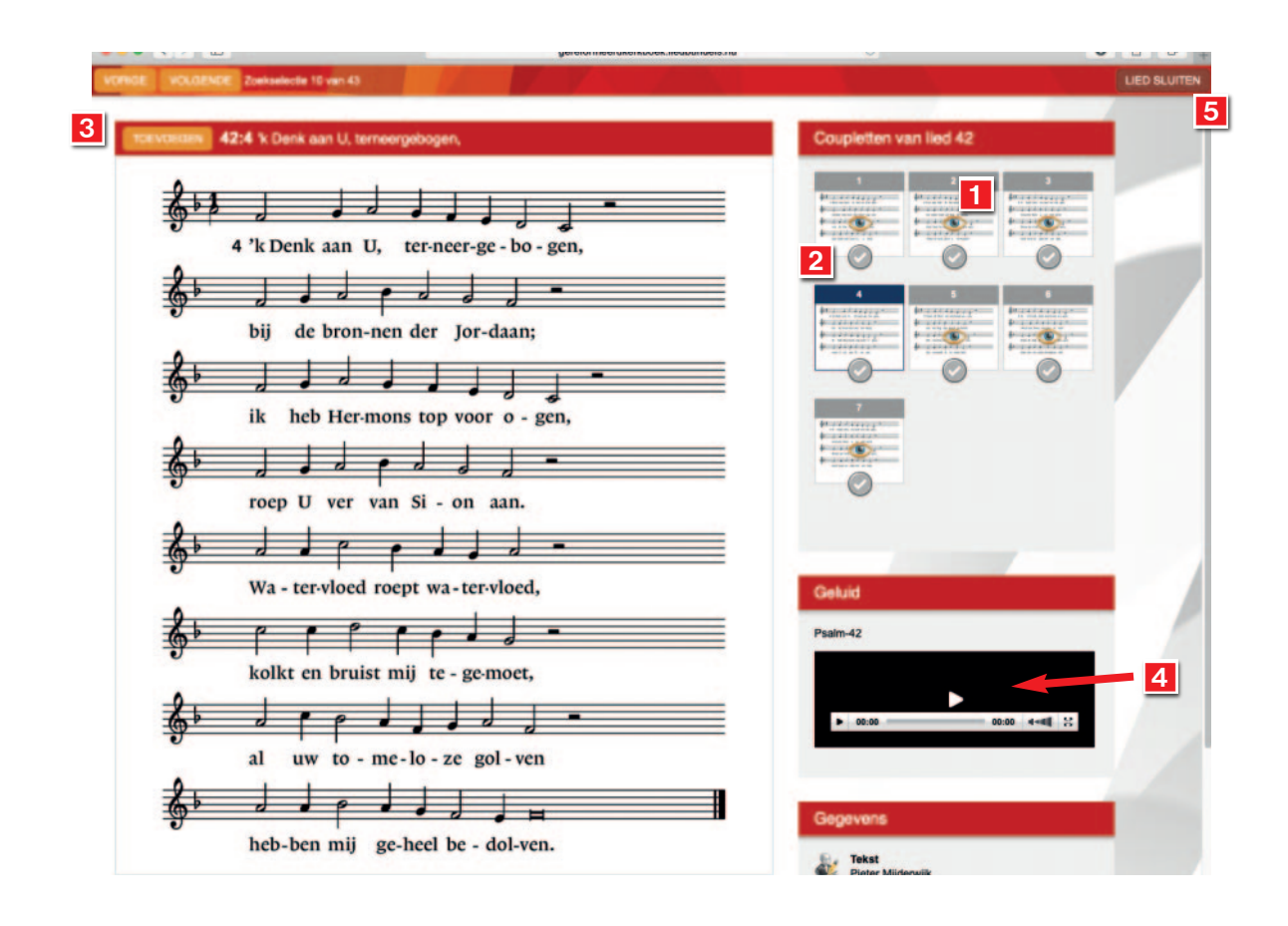

### 2.5 Zoeken verfijnen in twee stappen

U kunt ook zoeken op twee verschillende criteria.

- 1. Kies dan eerst de grootste zoekingang. In dit voorbeeld zoeken we op liederen van de dichter Willem Barnard.
- 2. Vervolgens kunt u zoeken binnen de resultaten. In dit voorbeeld zoeken we naar liederen waar het woord 'licht' in voorkomt.
- 3. Het resultaat zijn 2 treffers.

|              | AJN LEDUJST             | INSTELLINGEN           | DOWNLOAD HISTORIE       | CONTACT        | HELP             | ACHIEN           |                       | Active liefly   | Standaard liedlijst ( | ນ   |
|--------------|-------------------------|------------------------|-------------------------|----------------|------------------|------------------|-----------------------|-----------------|-----------------------|-----|
| Zookres      | ultation - Ge           | zocht op dichter       | barnard                 |                |                  |                  |                       |                 | -                     |     |
| 100 \$       | esultaten weergeven     |                        | 1                       |                |                  | Zo               | eken binnen resultati | an: licht 2     |                       | 1   |
| Alles        | Liednummer              | Titel                  |                         | Dichter        |                  |                  |                       |                 |                       |     |
| 0            | 119:40                  | Uw woord is als een    | lamp, een helder licht, | Willem Barnard | Ad den Besten,   | Muus Jacobse, Ja | an Willem Schulte No  | rdholt, Jan Wit | BEKUK                 |     |
| 0            | 119:51                  | Toon aan uw knecht     | uw lichtend aangezicht, | Willem Barnard | , Ad den Besten, | Muus Jacobse, Ja | an Willem Schulte No  | rdholt, Jan Wit | BEKUK                 | r - |
| 1 tot 2 van  | 2 resultaten (gefiltero | d uit 103 resultaten)  |                         |                |                  |                  |                       |                 |                       |     |
| ederen toege | voegen aan de liist:    | Standaard liedlijst (0 | *                       |                |                  |                  |                       |                 |                       |     |
|              |                         |                        |                         |                |                  |                  |                       |                 |                       |     |
|              |                         |                        |                         |                |                  |                  |                       |                 |                       |     |
|              |                         |                        |                         |                |                  |                  |                       |                 |                       |     |
|              |                         |                        |                         |                |                  |                  |                       |                 |                       |     |
|              |                         |                        |                         |                |                  |                  |                       |                 |                       |     |

### 2.6 Zoekhulpen

Het programma ondersteunt u actief bij het zoeken door op basis van uw eerste letters al een suggestie te doen. Dat is handig bij bijvoorbeeld de bijbelplaatsen. Als u niet precies weet welke aanduiding of afkorting u precies moet intypen voor het vinden van een passage begint u met de eerste letters.

Zo presenteert 'Mat' u snel de eerste 10 mogelijke bijbelplaatsen in het bijbelboek Mattheü**s**.

Zit daar niet de plaats bij die u zoekt, dan zijn er twee mogelijkheden:

- 1. Tik meer tekst in: vul het zoekvak met meer tekens. Gebruik de notatie zoals de suggesties aangeven.
- 2. Tik uitsluitend 'Mattheüs' in (zonder hoofdstuk of versnummer) en druk op Enter. Dan verschijnen alle resultaten op het scherm.
- Verfijn eventueel de zoekvraag door opnieuw te zoeken binnen de resultaten (in dit voorbeeld: `13').
- 4. Gebruik de pijlen 'vorige' en 'volgende' als er meer pagina's met resultaten overblijven.

| MUN         | LEDLUST INSTELLING                 | DN DOWNLOAD HISTORIE CONTACT HELP     | ADMIN                    | Standaard tiedajst (2) |
|-------------|------------------------------------|---------------------------------------|--------------------------|------------------------|
| ikreaulta   | ten > Gezocht op bij               | beitekst: matteüs 2                   |                          |                        |
| result      | aten weergeven 🔌 Vorige 🕅          | Volgende                              | Zoeken binnen resultaten | 13 3                   |
| Viles       | Liednummer                         | Titel                                 | Bijbeltekst              | ×                      |
|             | 180:Refrein                        | Van donker naar licht,                | Matteüs, 6,9-13          | BEKUK                  |
|             | 180:1                              | Geel van de zon                       | Matteüs, 6,9-13          | BEKUK                  |
|             | 180:2                              | Rood van de liefde,                   | Matteüs, 6,9-13          | BEKUK                  |
|             | 180:3                              | Groen van de hoop.                    | Matteüs, 6,9-13          | BEKUK                  |
|             | 223:1                              | Geef, Heer, uw volk vrijmoedigheid    | Matteüs, 25,1-13         | BEKUK                  |
|             | 223:2                              | Beziel ons met uw goede Geest,        | Matteüs, 25,1-13         | BEKUK                  |
|             | 223:3                              | Gij leiders, keizers, bruin en blank, | Matteüs, 25,1-13         | BEKUK                  |
|             | 223:4                              | Geef, Heer, uw volk vrijmoedigheid    | Matteüs, 25,1-13         | BEKUK                  |
|             | 248:1                              | Kom en laat ons prijzen               | Matteüs, 5,13-16         | BEKUK                  |
|             | 248:Refrein 1                      | Eer en verheerlijk Hem,               | Matteüs, 5,13-16         | BEKUK                  |
| 10 van 13 r | esultaten (gefilterd uit 112 resul | taten)                                |                          | Vorige Volgende        |

## 3. Lied bekijken en selecteren

- 1. Als u een lied hebt gekozen en de coupletten hebt aangevinkt (groen) worden ze toegevoegd aan uw liedlijst.
- 2. Dat gebeurt zodra u kiest voor 'Lied sluiten'.

| KKKN 187:1 Een engel zegt Maria aan:    | Coupletten van lied 187                      |
|-----------------------------------------|----------------------------------------------|
| 1 Een en-gel zegt Ma - ri - a aan:      | 1 2<br>4 4 4 4 4 4 4 4 4 4 4 4 4 4 4 4 4 4 4 |
| Ynu breekt Gods ko-nink-rijk zich baan. |                                              |
| U wordt de moeder van Gods Zoon,        | Geluid<br>Lied-187                           |
|                                         | ► 00.00                                      |
|                                         | Cegevens                                     |

### 3.1 Lied snel selecteren

Als u al precies weet welk lied u wilt hebben, kunt u ook een snelle selectie maken.

1. In de lijst met zoekresultaten kunt u voor elke regel/couplet een vinkje zetten.

- 2. Het couplet wordt dan toegevoegd aan uw liedlijst.
- 3. Wilt u alle coupletten selecteren van een lied, klik dan op 'alles'.

|               |                            |                                                        | Standaard liedlijst (2)   |
|---------------|----------------------------|--------------------------------------------------------|---------------------------|
| oskrasuft.    | sten - Gerocht op lie      | chokst water                                           |                           |
| 10 ‡ resul    | taten weergeven d Vorige V | Volgende 🖿                                             | Zoeken binnen resultaten: |
| Alles         | Liednummer                 | Titel                                                  | 5a0                       |
| 5             | 1:2                        | die men geplant heeft aan een stroom, (regel 2)        | BEKUK                     |
| 5             | 8:5                        | Ai wat er land of week heeft tot woning,               | BERUK                     |
| 2             | 18:3                       | door wolken voortgedragen. (regel 6)                   | BEKUK                     |
| 2             | 18:5                       | Toen mij de verse ?en aan de lippen stonden. (regel 2) | BEKUK                     |
|               | 22:6                       | Mijn kracht vloeit weg als in de grond. (regel 3)      | BEKUK                     |
| 2             | 29:2                       | en weerkaatsen hem. (regel 2)                          | BEKUK                     |
| 1             | 29:5                       | op de grote vioed. (regel 2)                           | BEKUK                     |
|               | 33:3                       | Hij heeft devloed gebonden, (regel 3)                  | BEKUK                     |
| 5             | 42:1                       | van de koelebeken (regel 3)                            | BEKUK                     |
| 3             | 42:4                       | vloed roept vloed, (regel 5)                           | BEKUK                     |
| lot 10 van 43 | resultaten                 |                                                        | Vorige Volgende           |

### 4. Liederen downloaden

- 1. Hebt u uw keuze gemaakt dan klikt u op de aangelegde liedlijst rechtsboven.
- 2. Wilt u toch nog een lied/couplet verwijderen uit de lijst klik dan op het prullenbakje voor de betreffende regel.

|   | MUN LIEDUUST   | INSTELLINGEN | DOMHLOAD HEROPHE | CONTRCT HELP ACHIN                    | Stanoslard Hedlijst (8)    |
|---|----------------|--------------|------------------|---------------------------------------|----------------------------|
| N | fijn liedlijst |              |                  |                                       | Standaard liedlijst (8) \$ |
|   |                |              |                  | Zoeker                                | binnen resultaten:         |
|   | Datum          | 🕴 Tijd       | Liednummer       | Titel                                 |                            |
|   | 02-10-2019     | 20:14        | 187:1            | Een engel zegt Maria aan:             | BEKUK                      |
| 8 | 02-10-2019     | 20:14        | 187:2            | Maria vraagt hoe dat wel kan,         | BEKUK                      |
|   | 02-10-2019     | 20:14        | 187:3            | Maria heeft Gods woord aanvaard.      | BEKUK                      |
|   | 02-10-2019     | 20:14        | 187:4            | Dan wordt aan Jozef in de nacht       | BEKUK                      |
| 8 | 02-10-2019     | 20:14        | 187:5            | Want Jozef, die uit Juda kwam,        | BEKUK                      |
|   | 02-10-2019     | 20:14        | 187:refrein      | God heeft ons niet vergeten:          | BEKUK                      |
|   | 02-10-2019     | 09:12        | 29:5             | God, de Here, troont voorgoed         | BEKUK                      |
| 8 | 02-10-2019     | 09:12        | 33:3             | God sprak en op zijn woord ontstonden | BEKUK                      |

### 4.1 Stap 1 liedlijst downloaden

De liederen die u wilt downloaden worden in een zip-bestand voor u klaargezet. Voor u de liederen gaat downloaden kunt u een keuze maken uit verschillende opties (zie ook de voorbeelden rechts op het scherm):

- 1. U kunt desgewent een eigen gekozen kop- en/of voettekst meegeven (beamer).
- 2. U kunt de lettergrootte daarvan instellen (klein, normaal, groot).
- 3. U kiest welke bestandsformaten u wilt downloaden. Kies uit:
  - beamer (notenbalk gesplitst) nootweergave, max 5 muziekbalken per beeld
  - beamer (tekst gesplitst) tekstweergave voor beamen
  - liturgie (notenbalk geheel) compleet couplet met noten
  - liturgie tekst compleet couplet tekst

Of een combinatie van deze (zowel beamen als liturgie).

- 4. U kunt de achtergrondkleur kiezen (kleurcode) en kiezen of het diapositief moet worden gemaak (alleen (beamer) en welk bestandstype de afbeeldingen moeten zijn.
- 5. U kiest of u ook de geluidsbestanden wilt downloaden, en of u ook de txt-bestanden met de platte tekst wilt hebben.
- U kunt in de koptekst ook de liednummers en de verantwoording (dichter/componist) opnemen.
- 7. Let er op tot slot dat het vakje aangevinkt staat waarmee u instemt met de voorwaarden en klik onder aan het scherm op de knop naar stap 2.

| Kies uw download-o                    | pties |                |                   |          |                          |    | Voorbeeld                           |          |
|---------------------------------------|-------|----------------|-------------------|----------|--------------------------|----|-------------------------------------|----------|
| Koptekst                              |       |                |                   |          | Lettergrootte<br>Normaal |    |                                     |          |
| Voettekst                             |       |                |                   |          | Lettergrootte            | \$ | Kelza-lig wie niet volgt der bozen  | raad,    |
| Formaat<br>Beamer (notenbalk geknipt) |       | 3              | Achtergrondkleur  | 4        |                          |    | niet op de weg der god de lozen sta | at,      |
| Diapositief (Witte notenbalk)         |       | pestandstype   |                   | Geluidsb | estanden downloader      | n  | 24 J J J J P P P J                  |          |
| Nee                                   | \$    | PNG            | \$                | Nee      | -                        | 5  | maar wan delt op de weg door God    | bevolen, |
| Toon liednummers in koptekst          | -     | Downloaden ook | als platte tekst? | Verantwo | Ordina                   | _  |                                     |          |
| Nee                                   | \$    | Nee            |                   | Nee      |                          | \$ |                                     |          |

### 4.2 Stap 2 liedlijst downloaden

Bij stap 2 ziet u welke bestanden er in het zip-bestand zitten. U kunt ze ook afzonderlijk openen.

Kiest u voor Download zip-bestand dan vraagt uw computer waar het moet worden opgeslagen.

Na het downloaden is uw standaardliedlijst weer leeg.

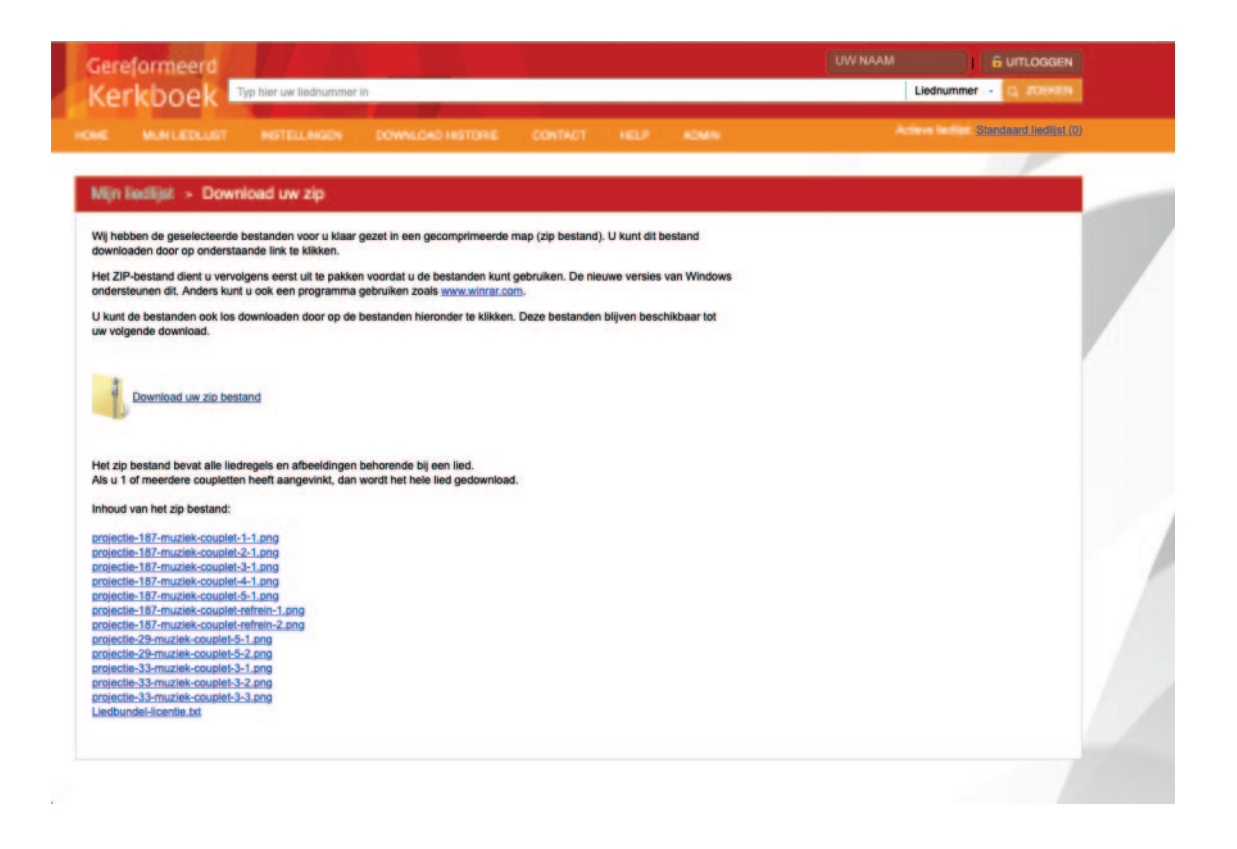

#### **Opmerking:**

Hoewel er in de preview maar één keer een refrein zichtbaar is, wordt dit bij ieder couplet mee gedownload. Zo kunt u achter ieder couplet een refrein voegen en hoeft u nooit terug naar een vorig couplet.

## 5. Download historie bekijken

Uw historie wordt bijgehouden. Kies in het menu bovenaan voor de Downloadhistorie en u kunt terugkijken welke liederen u op welke datum hebt geselecteerd.

|                          | TULINGON DOWNLOND HEIT | ONE CONTACT HELP | CADMIN C                         | Actieve In     | Standaard liedlijst (0) |
|--------------------------|------------------------|------------------|----------------------------------|----------------|-------------------------|
|                          |                        |                  | Concernent Concernent Concernent |                |                         |
| writoed historie         |                        |                  |                                  |                |                         |
| 0   resultaten weergeven |                        |                  | Zoeken binne                     | en resultaten: |                         |
| ownload datum            | Naam                   | Omschrijving     | Datum                            | Liederen       |                         |
| 2-10-2019                | Standaard liedlijst    |                  | 01-10-2019                       | 8              | 11                      |
| 1-10-2019                | Standaard liedlijst    |                  | 01-10-2019                       | 5              |                         |
| 1-10-2019                | Standaard liedlijst    |                  | 01-10-2019                       | 2              |                         |
| 1-10-2019                | Standaard liedlijst    |                  | 01-10-2019                       | 18             | 8                       |
| 1-10-2019                | Standaard liedlijst    |                  | 01-10-2019                       | 1              | 1                       |
| 1-10-2019                | Standaard liedlijst    |                  | 01-10-2019                       | 2              | ŧ                       |
| 1-10-2019                | Standaard liedlijst    |                  | 01-10-2019                       | 4              |                         |
| 1-10-2019                | Standaard liedlijst    |                  | 01-10-2019                       | 3              | 8                       |
| 1-10-2019                | Standaard liedlijst    |                  | 01-10-2019                       | 8              | 1                       |
| 1-10-2019                | Standaard liedlijst    |                  | 01-10-2019                       | 3              | ŧ                       |
| 1-10-2019                | Standaard liedlijst    |                  | 01-10-2019                       | 6              | ŧ                       |
| 1-10-2019                | Standaard liedlijst    |                  | 01-10-2019                       | 10             |                         |
|                          | The second in some     |                  | 28 00 2010                       |                |                         |

### 6. Verschillende liedlijsten aanleggen

Elke keer als u liederen gaat kiezen komen die op een Standaard liedlijst. Die (actieve) lijst wordt overschreven als u een volgende selectie na downloaden gaat maken.

Klik op Home in het menu bovenaan en u ziet de lijst van lijstnamen.

- 1. U kunt ook bepaalde liedlijsten zelf aanmaken. Klik dan op Nieuwe liedlijst aanmaken.
- 2. U geeft de lijst een naam, een datum en een omschrijving. Handig voor uw eigen zoekgemak.

|                                                                                                    |                                                                                       | INSTELL                                                                            | INGEN DOWNL                                                                                                    | LOAD HISTORIE C                                                                                                    | INTROT HE | LP ADMIN                                                                                                    |            | Actieve lie | odijst <u>week 41 (10)</u> |
|----------------------------------------------------------------------------------------------------|---------------------------------------------------------------------------------------|------------------------------------------------------------------------------------|----------------------------------------------------------------------------------------------------|----------------------------------------------------------------------------------------------------|-----------|----------------------------------------------------------------------------------------------------|------------|-------------|----------------------------|
| Liedlijsten                                                                                                    |                                                                                       |                                                                                    |                                                                                                    |                                                                                                    |           |                                                                                                    |            | _           |                            |
| Naam                                                                                                    |                                                                                       | c                                                                                  | Omschrijving                                                                                                    | Datum                                                                                                    | Liederen  |                                                                                                    |            |             |                            |
| Standa                                                                                                    | aard liedlijst                                                                        |                                                                                    |                                                                                                    | 2 02-10-2019                                                                                                    | 0         | Û                                                                                                    | ALC: NO    |             |                            |
| week.4                                                                                                    | 11                                                                                    |                                                                                    |                                                                                                    | 06-10-2019                                                                                                    | 10        | ŵ                                                                                                    | A CONTRACT |             |                            |
| week 1                                                                                                    | 18                                                                                    |                                                                                    |                                                                                                    | 13-10-2019                                                                                                    | 0         | Ť                                                                                                    | 1800       |             |                            |
| 🔥 NIEUWE LI                                                                                                    | EDLIJST AAN                                                                           | MAKEN                                                                              |                                                                                                    |                                                                                                    |           |                                                                                                    | Gerefo     | rmeerd      |                            |
| Laatste 10                                                                                                    | ) toegevoe                                                                            | gde lieder                                                                         | ren in de actieve                                                                                                    |                                                                                                    |           |                                                                                                    | Kerk       | DOek        |                            |
|                                                                                                    |                                                                                       |                                                                                    | cirin de actieve                                                                                                    | e liediijst(en)                                                                                                    |           |                                                                                                    |            |             |                            |
| Datum                                                                                                    | Tijd                                                                                  | Lied                                                                               | Titel                                                                                                    | e liedijst(en)                                                                                                    |           | Liedlijst                                                                                                   | 64         |             |                            |
| Datum<br>02-10-2019                                                                                                    | <b>Tijd</b><br>20:54                                                                  | Lied<br><u>175a:1</u>                                                              | Titel                                                                                                    | le Vader, de Almachtige,                                                                                                    |           | Liedlijst<br>week 41                                                                                        | 1000       |             |                            |
| Datum<br>02-10-2019<br>02-10-2019                                                                                                    | Tijd<br>20:54<br>20:53                                                                | Lied<br>175a:1<br>210:3                                                            | Titel<br>Ik geloof in God d<br>In Hem is al het zi                                                                                                    | le Vader, de Almachtige,<br>ijnde                                                                                                    |           | Liedlijst<br>week 41<br>week 41                                                                             | Q.         |             |                            |
| Datum<br>02-10-2019<br>02-10-2019<br>02-10-2019                                                                                                    | Tijd<br>20:54<br>20:53<br>20:53                                                       | Lied<br>175a:1<br>210:3<br>210:2                                                   | Titel<br>Ik geloof in God d<br>In Hem is al het zi<br>Nu aan het eind d                                                                                                    | le Vader, de Almachtige,<br>ijnde<br>fer dagen                                                                                                    |           | Liedlijst<br>week 41<br>week 41<br>week 41                                                                  |            |             |                            |
| Datum<br>02-10-2019<br>02-10-2019<br>02-10-2019<br>02-10-2019                                                                                                    | Tijd<br>20:54<br>20:53<br>20:53<br>20:53                                              | Lied<br>175a:1<br>210:3<br>210:2<br>210:4                                          | Titel<br>Ik geloof in God d<br>In Hem is al het zi<br>Nu aan het eind d<br>Hij heeft uit al het                                                                                                    | le Vader, de Almachtige,<br>ijnde<br>der dagen<br>Leven                                                                                                    |           | Liedijst<br>week 41<br>week 41<br>week 41<br>week 41                                                        |            |             |                            |
| Datum<br>02-10-2019<br>02-10-2019<br>02-10-2019<br>02-10-2019<br>02-10-2019                                                                                                    | Tijd<br>20:54<br>20:53<br>20:53<br>20:53<br>20:53                                     | Lied<br>175a:1<br>210:3<br>210:2<br>210:4<br>210:1                                 | Titel<br>Ik geloof in God d<br>In Hem is al het zi<br>Nu aan het eind d<br>Hij heeft uit al het<br>God heeft vanoud                                                                                                    | le Vader, de Almachtige,<br>ijnde<br>der dagen<br>: leven<br>ds gesproken                                                                                      |           | Liedijst<br>week.41<br>week.41<br>week.41<br>week.41<br>week.41                                             |            |             |                            |
| Datum<br>02-10-2019<br>02-10-2019<br>02-10-2019<br>02-10-2019<br>02-10-2019<br>02-10-2019                                                                                                    | Tijd<br>20:54<br>20:53<br>20:53<br>20:53<br>20:53<br>20:53                            | Lied<br>175a:1<br>210:3<br>210:2<br>210:4<br>210:1<br>60:3                         | Titel<br>Ik geloof in God d<br>In Hem is al het zi<br>Nu aan het eind d<br>Hij heeft uit al het<br>God heeft vanoud<br>God heeft beloofd                                                                                                    | te Vlader, de Almachlige,<br>ijnde<br>ter dagen<br>leven<br>1s gesproken<br>d in 't heiligdom,                                                                 |           | Liedlijst<br>week 41<br>week 41<br>week 41<br>week 41<br>week 41<br>week 41                                 |            |             |                            |
| Datum<br>02-10-2019<br>02-10-2019<br>02-10-2019<br>02-10-2019<br>02-10-2019<br>02-10-2019<br>02-10-2019                                                                                                    | Tijd<br>20:54<br>20:53<br>20:53<br>20:53<br>20:53<br>20:53<br>20:53                   | Lied<br>175a:1<br>210:3<br>210:2<br>210:4<br>210:1<br>60:3<br>60:4                 | Titel<br>Ik geloof in God d<br>In Hem is al het zi<br>Nu aan het eind d<br>Hij heeft uit al het<br>God heeft vanoud<br>God heeft beloofd<br>Het land van Moa                                                                                                    | ie Vader, de Almachlige,<br>ijnde<br>fer dagen<br>Lieven<br>ds gesproken<br>d in 't heiligdom,<br>ib, diep veracht,                                            |           | Liedijst<br>week 41<br>week 41<br>week 41<br>week 41<br>week 41<br>week 41                                  |            |             |                            |
| Datum<br>02-10-2019<br>02-10-2019<br>02-10-2019<br>02-10-2019<br>02-10-2019<br>02-10-2019<br>02-10-2019<br>02-10-2019                                                                                                    | Tijd<br>20:54<br>20:53<br>20:53<br>20:53<br>20:53<br>20:53<br>20:53<br>20:53          | Lied<br>175a:1<br>210:3<br>210:2<br>210:4<br>210:1<br>60:3<br>60:4<br>60:2         | Titel<br>Ik geloof in God d<br>In Hem is al het zi<br>Nu aan het eind d<br>Hij heeft uit al het<br>God heeft vanoud<br>God heeft beloofd<br>Het land van Moa<br>Aan hen die U ziji                                                                                                    | ie Vader, de Almachlige,<br>ijnde<br>før dagen<br>Lleven<br>18 gespröken<br>d in 't heiligdom,<br>ib, diep veracht,<br>n toegewijd,                            |           | Liedijst<br>week 41<br>week 41<br>week 41<br>week 41<br>week 41<br>week 41<br>week 41                       |            |             |                            |
| Datum           02-10-2019           02-10-2019           02-10-2019           02-10-2019           02-10-2019           02-10-2019           02-10-2019           02-10-2019           02-10-2019           02-10-2019           02-10-2019           02-10-2019 | Tijd<br>20:54<br>20:53<br>20:53<br>20:53<br>20:53<br>20:53<br>20:53<br>20:53<br>20:53 | Lied<br>175a:1<br>210:3<br>210:2<br>210:4<br>210:1<br>60:3<br>60:4<br>60:2<br>60:5 | Titel<br>Ik geloof in God d<br>In Hern is al het zi<br>Nu aan het eind d<br>Hij heeft uit al het<br>God heeft vanoud<br>God heeft vanoud<br>God heeft vanoud<br>God heeft vanoud<br>God heeft vanoud<br>God heeft vanoud<br>Het land van Moa<br>Aan hen die U zijj<br>Heer, bied ons hu | ie Vader, de Almachlige,<br>ijnde<br>før dagen<br>Lieven<br>15 gespröken<br>1 in 't heiligdom,<br>Ib, diep veracht,<br>In toegewijd,<br>Ilp, geef door uw hand |           | Liedljst<br>week 41<br>week 41<br>week 41<br>week 41<br>week 41<br>week 41<br>week 41<br>week 41<br>week 41 |            |             |                            |

#### Eigen database

Een aantal beampakketten werken met een eigen database waarin u uw liederen kunt opslaan. Dit is met uw licentie toegestaan zolang u het jaarlijkse licentiebedrag blijft betalen. Op het moment dat de betaling stopt mogen de liederen niet meer gebruikt worden.

#### Het Gereformeerd Kerkboek kent de volgende thema's

Morgen Maaltiid Aanvang Drempelgebed schuldbelijdenis genadeverkondiging kyrie gloria Tien Woorden Rond de Schriften Credo Openbare geloofsbelijdenis Doop Bevestiging ambtsdragers Inzameling van de gaven Dankzegging en voorbeden Onze Vader Maaltijd van de Heer Te Deum Zending Zegen Adventstijd

Kersttijd Achtste Kerstdag jaarwisseling Epifaniëntijd Veertigdagentijd Biddag voor gewas en arbeid Witte Donderdag Goede Vrijdag Paaswake Paasmorgen Paastijd Hemelvaartsdag Pinksteren Trinitatis Herfsttijd Oogst Dankdag voor gewas en arbeid Hervormingsdag Geloofsgetuigen Voleinding op leeftijd trouw

levensreis pelgrimage roeping navolging wijsheid ziekte bidden loven danken aanbidden boete schuldbelijdenis vertrouwen aanvechting levenseinde uitvaart kerk schepping gerechtigheid vrede verbreiding van het evangelie